## CHRS Guide: Enter TAE Appointment Data – Stateside Summer

1. Navigate to CSU TAE Appointment Data Entry:

Menu > CSU Temp Academic Employment > CSU TAE Appointment Data Entry.

2. Use search criteria, EE Group 05, to view the faculty in your respective area. If you have multiple programs, you can use Dept ID to view faculty by programs.

| Search Criteria                                    |                           |          |          |         |             |                         |        |  |  |  |
|----------------------------------------------------|---------------------------|----------|----------|---------|-------------|-------------------------|--------|--|--|--|
| Business Unit: CICMP Q<br>Channel Islands Business | *EE Group: 05 Q<br>Summer | Empl ID: | Dept ID: | Term: Q | Job Code: Q | Lookback Dt: 09/22/2022 | Search |  |  |  |
| Unit                                               |                           |          |          |         |             |                         |        |  |  |  |

- 3. Enter the appointment fields.
  - a. If the employee has taught summer stateside, the most recent job information is retrieved. Use the existing row to enter a new appointment.
  - b. If the employee is not in the search results, or is new to your department, add an employee by using Add New Person button. Once a new row populates, continue with appointment data entry.

| D | ata Entry (Summ                                                     | ner Group)          |            |             |              |                  |               |          |         |               |         |             |               |                |                  |                              |            |      |        |         |        |
|---|---------------------------------------------------------------------|---------------------|------------|-------------|--------------|------------------|---------------|----------|---------|---------------|---------|-------------|---------------|----------------|------------------|------------------------------|------------|------|--------|---------|--------|
|   |                                                                     |                     |            |             |              |                  |               |          |         |               |         |             |               |                |                  |                              |            |      |        |         |        |
|   | Appt Data Addl                                                      | ll Data Appt        | Log        |             |              |                  |               |          |         |               |         |             |               |                |                  |                              |            |      |        |         |        |
|   | *Empl ID                                                            | Empl Eff<br>Rcd Sec | E<br>A     | <u>Name</u> | Empl<br>Stat | Business<br>Unit | *Position Nbr | Job Code | *Grade  | *Base Rate    | Dept ID | Description | * <u>Term</u> | * <u>Sessi</u> | on *Ap<br>Typ    | e Ot                         | her Action | Adju | st Eff | fDt End | Date   |
|   | 1                                                                   | 0                   | 0          |             | -            | [                | Q             |          | Q       |               |         |             | Q             |                | ۹ 🗌              | ۹ 🗆                          | ~          |      | ~      |         |        |
|   | Add new Person Select All Deselect All Save for later Save & Submit |                     |            |             |              |                  |               |          |         |               |         |             |               |                |                  |                              |            |      |        |         |        |
| D | ata Entry (Summ                                                     | ner Group)          |            |             |              |                  |               |          |         |               |         |             |               |                |                  |                              |            |      |        |         |        |
|   |                                                                     |                     |            |             |              |                  |               |          |         |               |         |             |               |                |                  |                              |            |      |        |         |        |
|   | Appt Data Addl                                                      | I Data Appt         | Log 📖      |             |              |                  |               |          |         |               |         |             |               |                |                  |                              |            |      |        |         |        |
|   | *Empl ID                                                            | Empl<br>Rcd         | Eff<br>Seq | Name        | Empl<br>Stat | Business<br>Unit | *Position Nb  | Job Cod  | e *Grad | de *Base Rate | Dept ID | Description | 1             | <u>Term</u>    | * <u>Session</u> | * <u>Appt</u><br><u>Type</u> | Other Acti | ion  | Adjust | EffDt   | End Da |
|   | 1 NEW                                                               |                     | 0          |             | -            | CICMP Q          |               | ۹ 🗆      | ۹ 🗆     | ۹ 🗌           |         |             |               | Q              | Q                | Q                            |            | ~    | ~      | 31      |        |

4. Select Ready when the entire row is completed and ready for processing.

| ta Entry (Summer Group)                                                                               |                                                                                 |                                                                                                    |  |  |  |  |  |  |  |  |  |  |  |
|----------------------------------------------------------------------------------------------------|---------------------------------------------------------------------------------|----------------------------------------------------------------------------------------------------|--|--|--|--|--|--|--|--|--|--|--|
|                                                                                                    |                                                                                 | Personalize   Find   View All   🖉   🌉 First 🚺 1-8 of 8 🔕 Last                                                                         |  |  |  |  |  |  |  |  |  |  |  |
| Appt Data Addl Data Appt Log (FTT)                                                                    |                                                                                 |                                                                                                    |  |  |  |  |  |  |  |  |  |  |  |
| *Empl ID<br>Rod Eff<br>Seg Name Empl Stat Business<br>Unit *Position Nbr Job Code *Grade *Base Rate ! | ept ID Description <u>*Term</u> *Session <u>*Appt</u> Other Action Adjust EffDt | End Date Rate<br>per WTU •WTU Total Comp Course Name Student<br>Count Reduced<br>Rate Stupend<br>Stippend Annuit Dff<br>Annuit Ready? |  |  |  |  |  |  |  |  |  |  |  |
| 1 Active CICMP 10015781 Q 2457 1 Q 9,224.000000 31                                                    | 906 Stateside Summer Instruction 2245 Q S1 Q 010 Q 🗸 🗸 05/28/2024 0             | 7/01/2024 3.689.60000C 3.000000000 11,088.80 TEST101                                                                                  |  |  |  |  |  |  |  |  |  |  |  |

5. Click Save & Submit for approval.

```
Save & Submit
```

## CHRS Guide: Enter TAE Appointment Data – Stateside Summer

## **Summer Appointment Data Entry Tips**

- Effective Date and End Date will auto-populate based on the session you choose.
- Use Appt Type 010 Summer Session-Immediate Pay
- Rate per WTU will auto-populate based on the Base Rate. If Base Rate is blank, enter the faculty's AY comp rate from the entitlement sheet. For any question about base rate, contact Manami Gutierrez.
- For K-factor course: If the course has enrollment of less than twenty (20) students, enter the Student Count. The system will calculate reduced rate based on the enrollment per the CBA (Article 21.15). The compensation will be finalized at the enrollment as determined by the final census date.

| Rate<br>per WTU | * <u>WTU</u> | Total Comp | Course Name | Student<br>Count | Reduced<br>Rate | Summer<br>Stipend | <u>REH</u><br>Annuit | Diff<br>Appt |
|-----------------|--------------|------------|-------------|------------------|-----------------|-------------------|----------------------|--------------|
| 3,689.60000     | (3.00000000) |            | TEST101     | 18               | 9,961.92000     |                   |                      |              |
|                 |              |            |             |                  |                 |                   |                      |              |

• For S-factor course: Add the final workload in WTU field when the final workload is confirmed.